1. First format the downloaded csv file properly. Change infohash to id and delete all quote characters as shown. I am using vscode editor. Save the new file as test.csv

| >                                                                                                    | File Edit Se | election View Go Run Terminal Help  • test.csv - Visual Studio Code                                                                                                    | -        | ٥      | ×      |  |  |  |
|----------------------------------------------------------------------------------------------------|--------------|----------------------------------------------------------------------------------------------------|----------|--------|--------|--|--|--|
| Ch.                                                                                                    | 🔲 test.csv   | •                                                                                                    |          |        |        |  |  |  |
| 60                                                                                                    | C: > Users   | ) Amit > Deskton > III test csv                                                                                                    |          |        |        |  |  |  |
|                                                                                                    |              |                                                                                                    |          |        |        |  |  |  |
|                                                                                                    |              | \idjname;size_bytes;created_unix;seeders;leechers;completed;scraped_date         \sqrt{24_200_10724}                                                                                                    | 011. 4   |        |        |  |  |  |
|                                                                                                    |              | 00001389ea101351d327bde79e9a3ca2tc85c851;10paz_Gigapixel_AT_4.7.1,x64;1181647367;1588176060;10;9; Replace AG 🛱 🗃                                                                                                    |          |        |        |  |  |  |
| 2º                                                                                                    |              | 00002/E81850537/7/53852000a00a270838016205(105, NBG2161, (2002), U2002), U202573525(15426/9895(2)05), U202573525(15426/9895(2)05), U202573525(15426), U202573525(15426), U2025735(1546), U2025735(1546), U202575(1546), U202575(1546), U202575(1566), U202575(1566), U202575(1566), U202575(1566), U202575(1566), U202575(1566), U202575(1566), U202575(1566), U202575(1566), U202575(1566), U202575(1566), U202575(1566), U202575(1566), U202575(1566), U202575(1566), U202575(1566), U202575(1566), U202575(1566), U202575(1566), U20257(1566), U20257(1566), U2025 | 221141   | 410.1  | E42265 |  |  |  |
|                                                                                                    |              | 00003+/0/80042010140123000#1534022044904)(Inthinging) [LIOU Light] HetSujOU HALLUTE [UlgLIGL] - [[伊藤上キート] 55日、ノスノエノ [ULng] [Japanese],<br>800835-717348h55(28846h57394)284h55(2884h57394)                                                                                                    | 251141   | 419,1  | 343200 |  |  |  |
|                                                                                                    |              | 0000516/10/c000000/00/013050/20000000000000000000000000000000000                                                                                                    | 692758   | 93     |        |  |  |  |
| â′                                                                                                    |              | 00005dc8f14c92ffa13e7fdf1c9c35e4684f8b7a:[JulesJordan] Keisha Grev Opens Her Ass For Manuel (30.09.2017) rg.mp4:462485959:1543268323:2:2:3                                                                                                    | :15692   | 75893  |        |  |  |  |
|                                                                                                    |              | 0000624249fd6f8a4962cfaa011bfce2823813c9;Corel WordPerfect Office Professional 2020 v20.0.0.200;1793917536;1588726200;14;1;402;1590740560                                                                                                    |          |        |        |  |  |  |
|                                                                                                    |              | 000067fb710d6467a33366b833c84b3ac51e250d;Blizost.2004.BDRip.720p;5413789127;1568467260;1;0;0;1568869828                                                                                                    |          |        |        |  |  |  |
|                                                                                                    |              | 00006e4cfb785ce75f5ba9f48e8d73ffc7c17a24;(C90) [STUDIO PAL (南野琴、犬崎みくり)]及川さんと潔子さん (ハイキュー!!).zip;9814512;1496213558;1;0                                                                                                    | ;4;156   | 27589  | 93     |  |  |  |
|                                                                                                    |              | 00008d5888616a88e72fe9a9b7764991548be4d3;Queen_DSD_Stig;56359715229;1504995780;1;0;1;1568869828                                                                                                    |          |        |        |  |  |  |
| Ш                                                                                                    |              | 00009a059da08dcd0a62d55db2176d27b125cd10;La polvere del Messico;2506356;1539019740;3;0;0;1569275893                                                                                                    |          |        |        |  |  |  |
|                                                                                                    |              | 0000a04ec29848a63dc1948b8c12443a39b13773;The.Last.Days.Of.Series.1.1of6.Mary.Queen.of.Scots.PDTV.x264.AAC.MVGroup.org.mp4;624047187;154326                                                                                                    | 8863;1   | ;0;0;1 | 156927 |  |  |  |
|                                                                                                    |              | 0000aac91e8b3b3caddb63100003dca274566f57;VA - Moana (Original Motion Picture-Soundtrack D E) (2017);2603587664;1488846540;8;0;5445;1568869                                                                                                    | 828      |        |        |  |  |  |
|                                                                                                    |              | 0000ad669b9b829dae07395235f8c10bc99c4352;Slamma Jamma [BluRay Rip][AC3 5.1 Castellano][2019].avi;2082772656;1554249840;8;0;1;1568869828                                                                                                    |          |        |        |  |  |  |
|                                                                                                    |              | 0000af9c2c20049beb97e5d8abe2781434d86c26;TERRARIA (XB0X360) RF SOPARAXB0X360J0G0STORRENT.COM;7386195172;1509622320;2;0;57;1568869828                                                                                                    |          |        | /      |  |  |  |
|                                                                                                    |              | 17 0000e3f87f96c964a463f74f2c417c63f6ee1687;Camera Cafe 6 - 116-140;1725206257;1512108360;1;0;1;1568869828                                                                                                    |          |        |        |  |  |  |
| 18 0000e8ce6795408d4ffad0d355c64407d446eb42;The Hunger Games (2012) ITA-ENG Ac3 BDRip 1080p x264.mkv;8539433138;1454606520;2;0;10;1569342424 |              |                                                                                                    |          |        |        |  |  |  |
|                                                                                                    |              | 0000eb9dd00e99f137b20e0ecf6c28aa087737ed;Jav2Be.Com - DF-107469;1776654834;1498039800;1;1;0;1568869828                                                                                                    |          |        |        |  |  |  |
|                                                                                                    |              | 0000+++ba5c28526dcbae65dea396652+61ea6b3;Star Wars Rebels S02E06 Wings of the Master 720p WEB-DL x264 AAC;257891444;1447488607;2;0;7;15692                                                                                                    | 75893    |        |        |  |  |  |
|                                                                                                    |              | 000109c04d41548d6bb3dd089d934f0923f1cd11;lancelot.zip;282812;1543270117;1;0;0;1559275893                                                                                                    |          |        | /      |  |  |  |
|                                                                                                    |              | 0001bc3a63a18bee1e4e5a3206dZbd904d32/13;PUJ01, Valerla - Lis conys saborosos [39258] (rl.0) [CA].epub;1/5952;15432/0251;5;0;21;15692/5893                                                                                                    |          |        |        |  |  |  |
|                                                                                                    |              | 00011940946124705880582497194062221430;[ASSPARade] Kelsi Monroe - Ine Lost Prone (26.46.207) rd.mp4;501155344;15432/0231;1;0;39;15532/5                                                                                                    | 893      |        |        |  |  |  |
|                                                                                                    |              | 00014435312605330/968008052783867956271360085.510211.HU/V.X264-KILLEKS[TATOB];313985357/314743561453;13(9)81569278893                                                                                                    |          |        |        |  |  |  |
|                                                                                                    |              | 000140/0352/20093050030437140300005(LOCKE and Key Chel-01 - 11A (2000).C07(134250405(1510/20005),107(13425040).C07(134250405).0000)                                                                                                    |          |        |        |  |  |  |
|                                                                                                    |              | ooojjidada Sooge zodu da Soeda Zigo za je ka se se se se se se se se se se se se se                                                                                                    |          |        |        |  |  |  |
| 0                                                                                                    |              | 00017774544400640143370654533504563504564525364746453647454751647546474517450000441223064629121304620129121420                                                                                                    |          |        |        |  |  |  |
| S                                                                                                    |              | 00015733012615260152601525012612125250126121212121212121212121212121212121212                                                                                                    |          |        |        |  |  |  |
|                                                                                                    |              | 0001bca/bc/5640/fda8f380/dfa7d2853/d234f5:Bevonce - Bevonce (Platinum Edition):11274296:1479517865:6:0:10:1569275893                                                                                                    |          |        |        |  |  |  |
| 503                                                                                                    |              | 0001c4f6342ae1d034a221bbf087c559e721e8e7:Marvels.Inhumans.S01E04.720p.WEB-DL.DUAL.WWW.COMANDOTORRENTS.COM:739681799:1543271836:6:0:144:156                                                                                                    | 927589   | 3      |        |  |  |  |
|                                                                                                    |              | ARA1a7h9f88fa7Aheddafdafdafdafdafdafdafafacfarax Til mainr amign 2017 RDSrreenar Snanish [7nnatorrent org] avi 1744713728 1509251460 2.9.9.15688698                                                                                                    | 28       |        |        |  |  |  |
| >< 1                                                                                                    | ⊗ 0 ∆ 0      | Ln 60695, Col 60 (1 selected) Spaces: 4 UTF-8 CRLF CSV                                                                                                    | ○ Pretti | w A    | Δ      |  |  |  |

2. Install Dbbrowser. <u>https://sqlitebrowser.org/</u>. Create a new database and name it dabase.db

| B DB Browser for SQL | Lite                     |                  |            | _                                                                        |              |
|----------------------|--------------------------|------------------|------------|--------------------------------------------------------------------------|--------------|
| File Edit View Too   | ols Help                 | - <b>A</b> -     |            |                                                                          |              |
| Database Structure   | Open Database            | Changes EReve    | rt Changes | Attach Database Close Database                                           | P ×          |
| Database Structure   | Browse Data Edit Pragmas | Execute SQL      |            |                                                                          |              |
| Create Table         | Create Index Modify Tabl | e 🔄 Delete Table | Print      | Mode: Text 🗸 🔯 📄 🚍 🗎 📮                                                   |              |
| Name                 |                          | Туре             | Schema     | 1<br>Type of data currently in cell                                      | Apply        |
|                      |                          |                  |            | Size of data currently in table                                          |              |
|                      |                          |                  |            | Remote                                                                   | e ×          |
|                      |                          |                  |            | Identity Select an identity to connect V DBHub.io Local Current Database |              |
|                      |                          |                  |            |                                                                          |              |
|                      |                          |                  |            | Name La                                                                  | sst modified |
|                      |                          |                  |            | SQL Log Plot DB Schema Remote                                            |              |
|                      |                          |                  |            |                                                                          | UTF-8        |

| B Browser for SQLite - C:\User                 | s\Amit\Desktop\database.db                                                                                       | - 🗆 X          |
|------------------------------------------------|----------------------------------------------------------------------------------------------------|----------------|
| File Edit View Tools Help                      | I Edit table definition ? X                                                                                      | ]              |
| New Database 🖓 Open Data                       | Table                                                                                                    | Close Database |
| Database Structure Browse Data                 |                                                                                                    | D' X           |
| Create Table 🛛 🗞 Create Inde                   | ▼ Advanced                                                                                                    |                |
| Name<br>Tables (0)<br>Indices (0)<br>Views (0) | Fields     Constraints       Add     Remove     # Move to top     # Move up     # Move down     # Move to bottom |                |
| Triggers (0)                                   | Name Type NN PK AI U Default Check                                                                               | Apply          |
|                                                | <>                                                                                                    | ð ×            |
|                                                | 1 ECREATE TABLE "" (<br>2 L<br>3 );<br>OK Cancel                                                                 | Last modified  |
|                                                |                                                                                                    | UTF-8          |

3. Import the formatted test.csv file. Steps are shown in images. Go to file > Import > import table as csv file. Check the settings as shown. Table name should be test. Quote character should be empty.

| Import CSV file |                         |                                        |             |              |         | ? ×      |           |        |
|-----------------|-------------------------|----------------------------------------|-------------|--------------|---------|----------|-----------|--------|
| Tabl            | e name                  | test                                   |             |              |         |          |           |        |
| Colu            | ımn names in first line |                                        |             |              |         |          |           |        |
| Field           | separator               | ;                                      | ~           |              |         |          |           |        |
| Ouo             | te character            |                                        |             |              |         |          |           |        |
| Enco            | dina                    |                                        |             |              |         |          |           |        |
| Trim            | fields2                 |                                        |             |              |         |          |           |        |
|                 | neus:                   | Ţ.                                     |             |              |         |          |           |        |
|                 |                         |                                        |             |              |         |          |           |        |
|                 |                         |                                        |             |              |         |          |           |        |
|                 | id                      | name                                   | size_bytes  | created_unix | seeders | leechers | completed | sc ^   |
| 1               | 00001389eaf0f3          | Topaz_Gigapixel                        | 1181647367  | 1588176060   | 10      | 0        | 635       | 1590   |
| 2               | 00002ea185039           | Glos.nadziei.<br>(2002).DVBRip         | 262357352   | 1543267989   | 2       | 0        | 0         | 1569   |
| 3               | 0000347d78664           | [H-Manga] [Itou<br>Eight] Retsujou     | 231141419   | 1543268014   | 1       | 0        | 0         | 1569   |
| 4               | 00003ce7184eb8          | Project.Zomboid                        | 1789505050  | 1588453200   | 2       | 0        | 1         | 1590   |
| 5               | 00005ab6ff911c          | FuckedHardGFs.<br>12.11.10.Angelic     | 647998423   | 1479056627   | 1       | 0        | 0         | 1569   |
| 6               | 00005dc8f14c92          | [JulesJordan]<br>Keisha Grey Ope       | 462485959   | 1543268323   | 2       | 2        | 3         | 1569   |
| 7               | 0000624249fd6f          | Corel WordPerfect<br>Office Profession | 1793917536  | 1588726200   | 14      | 1        | 402       | 1590   |
| 8               | 000067fb710d64          | Blizost.<br>2004.BDRip.720p            | 5413789127  | 1568467260   | 1       | 0        | 0         | 1568   |
| 9               | 00006e4cfb785c          | (C90) [STUDIO PAL<br>(南野琴、犬崎みく         | 9814512     | 1496213558   | 1       | 0        | 4         | 1569   |
| 10              | 00008d5888616           | Queen_DSD_Stig                         | 56359715229 | 1504995780   | 1       | 0        | 1         | 1568   |
| 11              | 00009a059da08           | La polvere del<br>Messico              | 2506356     | 1539019740   | 3       | 0        | 0         | 1569   |
| 12              | 0000a04ec29848          | The.Last.Days.O<br>1.1of6.Mary.Qu      | 624047187   | 1543268863   | 1       | 0        | 0         | 1569   |
| 13              | 0000aac91e8b3b          | VA - Moana<br>(Original Motion         | 2603587664  | 1488846540   | 8       | 0        | 5445      | 1568   |
| 14              | 0000ad669b9b8           | Slamma Jamma<br>[BluRay Rip][AC3       | 2082772656  | 1554249840   | 8       | 0        | 1         | 1568 🗸 |
| <               |                         | ·                                      |             | ·            | ·       | ·        |           | >      |
|                 |                         |                                        |             |              |         | Г        | ОК        | Cancel |

 After import is completed you can check the imported data in browse data tab. Modify the table as shown below and delete the unnecessary coloumns such as created\_unix and completed coloumns. To delete coloumns, select the coloumn and click on remove.

| DB Browser for SQLite - C:\Users\ | Amit\Desktop\database.db                                                                 | $ \Box$ $\times$ |
|-----------------------------------|------------------------------------------------------------------------------------------|------------------|
| File Edit View Tools Help         |                                                                                          |                  |
| 🕞 New Database 🛛 🔒 Open Databa    | ase 🖕 😭 Write Changes 🕸 Revert Changes 🍪 Open Project 🏠 Save Project 😹 Attach Database 🗙 | Close Database   |
| Database Structure Browse Data    | Edit Pragmas Execute SQL Edit Database Cell                                              | ₽ ×              |
| Create Table                      |                                                                                          |                  |
|                                   |                                                                                          |                  |
| Name                              | Type Schema 7 X                                                                          |                  |
| Tables (1)                        |                                                                                          |                  |
| test                              | Table                                                                                    |                  |
| name                              | test                                                                                     |                  |
| size bytes                        | ▼ âdvanred                                                                               | Apply            |
| created_unix                      |                                                                                          |                  |
| seeders                           | Fields Constraints                                                                       | 8 ×              |
| leechers                          | Add Damaya Maya ta tan - A Maya ya Maya dawa                                             |                  |
| completed                         |                                                                                          | E.               |
| scraped_date                      | Name Type NN PK AI U Default Check ^                                                     |                  |
| Indices (0)                       |                                                                                          |                  |
| Views (0)                         |                                                                                          |                  |
| I riggers (0)                     | size_bytes                                                                               | Last modified    |
|                                   |                                                                                          |                  |
|                                   |                                                                                          |                  |
|                                   |                                                                                          |                  |
|                                   |                                                                                          |                  |
|                                   | < >>                                                                                     |                  |
|                                   | 1 CREATE TABLE "test" (                                                                  |                  |
|                                   | 2 "id" TEXT,                                                                             |                  |
|                                   | 3 "name" TEXT,                                                                           |                  |
|                                   | 4 "size_bytes" INTEGER,                                                                  | >                |
|                                   | 5 "created_unix" INTEGER,<br>6 "seeders" INTEGER.                                        |                  |
|                                   | 7 "leechers" INTEGER,                                                                    |                  |
|                                   | 8 "completed" INTEGER,                                                                   | UTF-8 .:         |
|                                   | O "accord date" INTECTD                                                                  |                  |

5. Run sql query under execute sql tab. "DELETE FROM test WHERE seeders = 1;" This will delete all entries with 1 seeder. You can check the number of entries is less under browse data coloumn. Finally go to file > save all.

| DB Browser for SQLite - C:\Users\Amit\Desktop\database.db      File Edit View Tools Help | - 🗆 X                                                                    |
|------------------------------------------------------------------------------------------|--------------------------------------------------------------------------|
| Rew Database Open Database 🕞 🖓 Write Changes 🖓 Revert Changes                            | 😭 Save Project 📓 Attach Database 🛛 🗙 Close Database                      |
| Database Structure Browse Data Edit Pragmas Execute SQL                                  | Edit Database Cell 🗗 🗶                                                   |
|                                                                                          | Mode: Text 🗸 🔯 📄 🚍 🚔 🖓 🖓 🖓                                               |
| DELETE<br>DELETE<br>FROM test<br>WHERE seeders = 1;                                      | NULL Type of data currently in cell: NULL                                |
|                                                                                          | 0 byte(s)                                                                |
|                                                                                          | Remote & X                                                               |
|                                                                                          | Identity Select an identity to connect V DBHub.io Local Current Database |
|                                                                                          | £                                                                        |
|                                                                                          | Name Last modified                                                       |
| Results of the last executed statements                                                  |                                                                          |
|                                                                                          |                                                                          |
|                                                                                          | SQL Log Plot DB Schema Remote                                            |
|                                                                                          |                                                                          |

| ile Edit | View Tools Help                              |                                       |                                                       |
|----------|----------------------------------------------|---------------------------------------|-------------------------------------------------------|
| New [    | Database 🕞 Open Database 🖕 🕞 Write Changes   | Revert Changes 🍪 Open Project         | 😭 Save Project 🛛 😹 Attach Database 🛛 🗙 Close Database |
| Database | Structure Browse Data Edit Pragmas Execute S | QL                                    | Edit Database Cell &                                  |
| Table:   | test 🗸 🔂 🍒 🖷 🖨                               | 🕫 🖪 🐐 » Filter in any column          | Mode: Text 🗸 🔯 📄 🚍 🖨 🕞 📮 🚍 🕞                          |
|          | id                                           | name                                  |                                                       |
|          | Filter                                       | Filter                                | 1 1                                                   |
| 1        | 00001389eaf0f351d327bde79e9a3ca2fc85c851     | Topaz Gigapixel AI 4.7.1 x64          |                                                       |
| 2        | 00002ea1850397a7f5305e0d6ab0a2fba3801ec0     | Glos.nadziei.(2002).DVBRip            |                                                       |
| 3        | 00003ce7184eb85080eb73792a98bf65c2e0becf     | Project.Zomboid.v41.36.rar            | Type of data currently in cell: Text / Numeric        |
| 4        | 00005dc8f14c92ffa13e7fdf1c9c35e4684f8b7a     | []ules]ordan] Keisha Grey Opens Her   | 1 character(s)                                        |
| 5        | 0000624249fd6f8a4962cfaa011bfce2823813c9     | Corel WordPerfect Office Professional | Remote Ø                                              |
| 6        | 00009a059da08dcd0a62d55db2176d27b125cd10     | La polvere del Messico                |                                                       |
| 7        | 0000aac91e8b3b3caddb63100003dca274566f57     | VA - Moana (Original Motion Picture-S | Identity Select an identity to connect V              |
| 8        | 0000ad669b9b829dae07395235f8c10bc99c4352     | Slamma Jamma [BluRay Rin][AC3 5.1     | DBHub.io Local Current Database                       |
| ٥<br>٥   | 0000af9c2c20049beb97e5d8abe2781434d86c26     | TERRARIA (XBOX360) RE                 |                                                       |
| 10       | 0000e8ce6795408d4ffad0d355c64407d446eb42     | The Hunger Games (2012) ITA-ENG A     | Name Last modified                                    |
| 11       | 00000fffha5c28526dchae65dea396652f61ea6b3    | Star Wars Rebels S02E06 Wings of th   |                                                       |
| 12       | 000116c3a63a18bee1e4e5a3206d2b4904d32713     | Pujol Valeria - Els convs saborosos [ |                                                       |
| 12       | 00015caeae309e320adda4304a81325ca16f45d2     | Антуан де Сент-Экзюпери - Маденьк     |                                                       |
| 14       | 00017774e64d408eddf4397bed9a5356e3c89e6e     | Star Trek - The Motion Picture avi    |                                                       |
| 15       | 0001b978a001eaf89b8f6be9fb0622948d50e79f     | The First War of Physics              |                                                       |
| 15       | 0001bca2bec5640fda8f3802dfa7d285374234f5     | Revonce - Revonce (Platinum Edition)  |                                                       |
|          |                                              |                                       |                                                       |
| <        |                                              | >                                     |                                                       |
|          | 1 - 17 of 423589 👔                           | Go to: 1                              | SQL Log Plot DB Schema Remote                         |

Somehow The size of the database.db file is growing large after these operations. To find a fix, export the current table as a csv file called test.csv as shown below. Go to file > export > tables as csv. Make sure the settings are as shown below.

| Export data as CSV         |                        |        |         |          |     |
|----------------------------|------------------------|--------|---------|----------|-----|
| Table(s) 🔲 test            |                        |        |         |          |     |
|                            |                        |        |         |          |     |
|                            |                        |        |         |          |     |
|                            |                        |        |         |          |     |
|                            |                        |        |         |          |     |
|                            |                        |        |         |          |     |
| Column names in first line |                        |        |         |          |     |
| Field separator            | ;                      | $\sim$ |         |          |     |
| Quote character            |                        | $\sim$ |         |          |     |
| New line characters        | Windows: CR +LF (\r\n) | $\sim$ |         |          |     |
|                            |                        |        |         |          |     |
|                            |                        |        | Cours - | <b>C</b> |     |
|                            |                        |        | Save    | Can      | cei |

After exporting the data as test.csv file in a separate location, quit the dbbrowser application. Then delete the existing database.db file.

And then create a new database.db file again and import the modified test.csv file that we exported last time. Import settings should be same as the last time. After importing, go to file > save all.

This is the database to use.